## Manual – prenumerera på nyheter via RSS-feed.

Nedan följer en steg för steg manual för hur du gör för att få notiser när en nyhet läggs upp på utförarportalen. För att använda denna manual behöver du använda webbläsaren Google Chrome.

 Gå in i menyn längst upp i högra hörnet med tre prickar. Gå in på "Tillägg" och därefter "hantera tillägg".

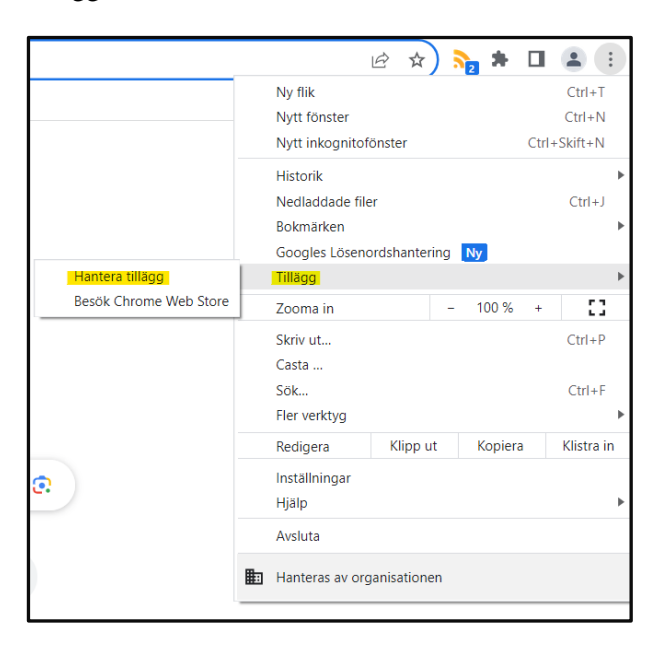

 Längst till vänster hittar du nu en flik med rubriken "Tillägg". Här trycker du på "upptäck fler tillägg och teman i Chrome Web Store".

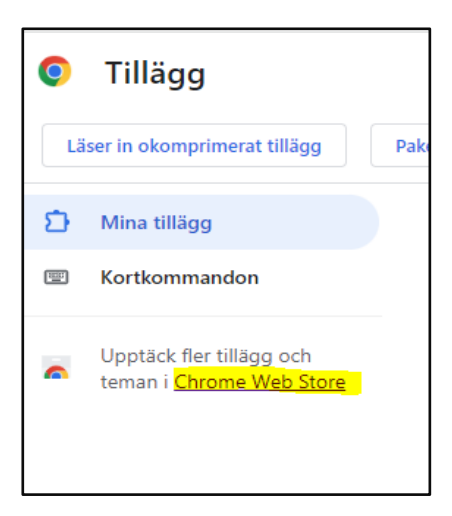

3. När du kommit in i Chrome Web Store söker du på RSS Feed Reader och går in på den markerade

applikationen i bilden.

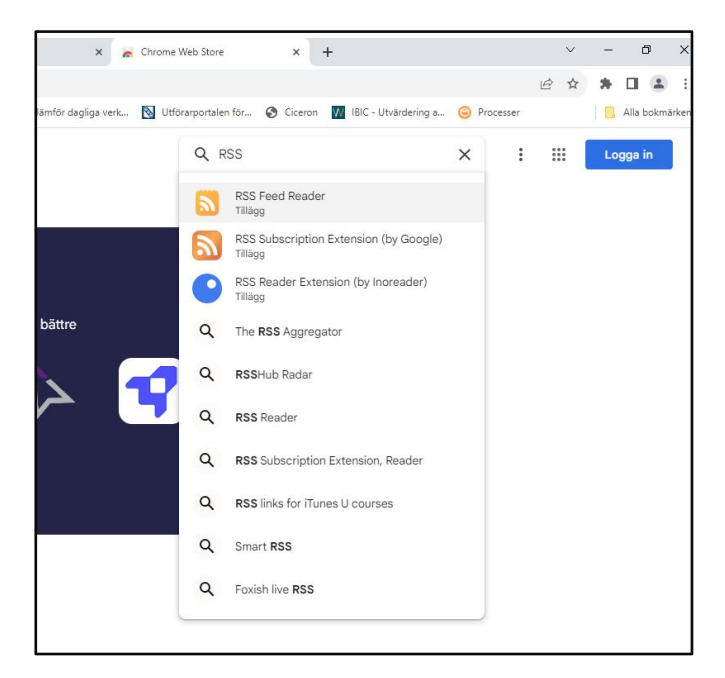

4. När du kommit in i RSS Feed Reader trycker du på den blåa knappen "Lägg till". Du har nu lagt till

RSS läsare i din webbläsare.

| imun      | 🗙 🛛 🕱 Senaste version a       | v SOSFS 2011:1 🗙 🛛 🔯 Nyhe | ter via RSS           | 🗙 😩 Tillägg           | × 🚬                 | RSS Feed Reader       | × +                            |
|-----------|-------------------------------|---------------------------|-----------------------|-----------------------|---------------------|-----------------------|--------------------------------|
| detail/rs | s-feed-reader/pnjaodmkngahhko | ihejjehlcdlnohgmp?hl=sv&u | itm_source=ext_sideba | r                     |                     |                       |                                |
| räknare   | 🅦 Innovationsguiden   🔯 Vå    | d- och omsorgs 🕎 DealMa   | anager - Kun 🔇 IBIC   | 🔯 Artvise Kundtjänst: | Jämför dagliga verk | 🛐 Utförarportalen för | S Ciceron 🚺 IBIC - Utvärdering |
| illägg    | Teman                         |                           |                       |                       |                     | Q Sök ef              | ter tillägg och teman          |
|           | S RSS Fee                     | d Reader                  |                       |                       |                     |                       | Lägg till                      |
|           | 🤣 feeder.co 🛛 😭 Utvalda       | a 4,4 ★ (7 tn betyg)      |                       |                       |                     |                       |                                |
|           | Tillägg Nyheter och väde      | 500 000 användare         |                       |                       |                     |                       |                                |
|           |                               |                           |                       |                       |                     |                       |                                |
|           |                               |                           | v                     |                       |                     |                       |                                |
|           |                               | 6                         |                       | _                     |                     |                       |                                |
|           |                               | 00 5 + 0                  | 0 +                   | Ву уо                 | ur side.            |                       |                                |
| 1         |                               | Saved for Later           |                       | New upd               | ates always         |                       |                                |
| 1         |                               | 💙 Social Media            |                       | at a                  | glance.             |                       |                                |
|           | - I 6 I                       | Norld News                |                       |                       |                     |                       |                                |
|           | alm. Cool.                    | Marked.com                | 1                     |                       |                     |                       | ×                              |

5. När du har lagt till din RSS läsare kommer det automatiskt komma upp en fråga om du vill lägga till RSS Feed Reader. Du trycker då på "lägg till tillägg". Därefter trycker du på pusselbiten som dyker upp uppe i högra hörnet och fäster RSS Feed Reader genom att trycka på nålen.

|       | 9                                           |                                                       |                                                                                                    |                                                                                                    |                                                                                                    |                           |                |        |                 |      |
|-------|---------------------------------------------|-------------------------------------------------------|----------------------------------------------------------------------------------------------------|----------------------------------------------------------------------------------------------------|----------------------------------------------------------------------------------------------------|---------------------------|----------------|--------|-----------------|------|
|       | Appen                                       | eller tillägg                                         | get kan:                                                                                                    |                                                                                                    |                                                                                                    |                           |                |        |                 |      |
|       | Läsa oo                                     | h ändra all                                           | l din data p                                                                                                    | å alla webbp                                                                                                    | latser                                                                                                    |                           |                |        |                 |      |
| de    | Visa av                                     | iseringar                                             |                                                                                                    |                                                                                                    |                                                                                                    |                           |                |        |                 |      |
| tn be |                                             |                                                       |                                                                                                    |                                                                                                    | Lägg till                                                                                                    | tillägg                   |                | A      | /bry            | t    |
| använ | dare                                        |                                                       |                                                                                                    |                                                                                                    |                                                                                                    |                           |                |        |                 |      |
|       |                                             |                                                       |                                                                                                    |                                                                                                    |                                                                                                    |                           |                |        |                 |      |
|       |                                             |                                                       |                                                                                                    |                                                                                                    |                                                                                                    |                           |                |        |                 |      |
|       |                                             |                                                       |                                                                                                    |                                                                                                    |                                                                                                    |                           |                |        |                 |      |
|       |                                             |                                                       |                                                                                                    |                                                                                                    |                                                                                                    |                           |                |        |                 |      |
|       |                                             |                                                       |                                                                                                    |                                                                                                    |                                                                                                    |                           |                |        |                 |      |
|       | RECOMME                                     | NDED                                                  |                                                                                                    |                                                                                                    |                                                                                                    |                           |                |        |                 |      |
|       | Pin to                                      | NDED<br>D tool                                        | bar                                                                                                    |                                                                                                    |                                                                                                    |                           |                |        |                 |      |
|       | Pin to<br>Feeder is                         | NDED<br>D tool<br>designed to                         | bar<br>be just one                                                                                                    | click away. Pir                                                                                                    | 1 the exter                                                                                                    | nsion b                   | utto           | n to   | see y           | your |
|       | RECOMME<br>Pin to<br>Feeder is<br>unread co | NDED<br><b>D tool</b><br>designed to<br>unt and to    | <b>bar</b><br>be just one<br>add feeds ed                                                                                                    | click away. Pir<br>ssier.                                                                                                    | the exter                                                                                                    | nsion b                   | utto           | n to   | see )           | your |
|       | RECOMME<br>Pin to<br>Feeder is<br>unread co | NDED<br><b>D tool</b><br>designed to<br>unt and to (  | bar<br>be just one<br>add feeds ea                                                                                                    | click away. Pii<br>asier.                                                                                                    | n the exter                                                                                                    | nsion b                   | utto           | n to   | see (           | your |
|       | RECOMME<br>Pin to<br>Feeder is<br>unread co | NDED<br><b>D tool</b><br>designed to<br>unt and to a  | bar<br>be just one<br>add feeds ea                                                                                                    | click away. Pir<br>ssier.                                                                                                    | the exter                                                                                                    | nsion t                   | utto           | n to   | see y           | your |
|       | Pin to<br>Feeder is<br>unread co            | NDED<br><b>D tool</b><br>designed to<br>unt and to a  | bar<br>be just one<br>add feeds ea                                                                                                    | click away. Pir<br>asier.                                                                                                    | n the exter                                                                                                    | nsion b                   | utto           | n to   | see )<br>O      | your |
|       | Pin to<br>Feeder is<br>unread co            | NDED<br><b>D tool</b><br>designed to<br>unt and to a  | bar<br>be just one<br>add feeds ed                                                                                                    | click away. Pir<br>asier.                                                                                                    | the exter                                                                                                    | nsion b                   | utto           | n to   | see )<br>O<br>I | your |
|       | RECOMME<br>Pin to<br>Feeder is<br>unread co | NDED<br><b>D tool</b><br>designed to<br>ont and to (  | bar<br>be just one<br>add feeds ed                                                                                                    | click away. Pir<br>asier.                                                                                                    | n the exter                                                                                                    | nsion b                   | sutto<br>Marka | n to   | see )<br>O<br>I | your |
|       | RECOMME<br>Pin to<br>Feeder is<br>unread co | NDED<br><b>b</b> tool<br>designed to<br>unt and to a  | bar<br>be just one<br>add feeds ed<br>Extensic<br>No access                                                                                                    | click away. Pir<br>asier.<br>Ms                                                                                                    | n the exter                                                                                                    | nsion b                   | utto           | n to . | see y<br>O<br>I | your |
|       | RECOMME<br>Pin to<br>Feeder is<br>unread co | NDED<br><b>b</b> tool<br>designed to<br>unt and to a  | be just one<br>add feeds ed<br>Extensic<br>No access<br>Internatio                                                                                                    | click away. Pir<br>asier.<br>ms<br>s needed<br>ensions don't need                                                                        | the externation of the set of the set of the | nsion b<br>\$             | utto           | n to   | see )<br>O      | vour |
|       | RECOMME<br>Pin to<br>Feeder is<br>unread co | NDED<br>D tool<br>designed to<br>uont and to<br>o     | bar<br>be just one<br>add feeds ex<br>Extensic<br>No acces<br>These ext<br>information                                                                                                    | click away. Pir<br>asier.<br>ons<br>s needed<br>ensions don't nee<br>s Feed Reader                                                       | n the exter                                                                                                    | nsion b<br>\$             | x              | n to   | see )<br>O      | your |
|       | RECOMME<br>Pin to<br>Feeder is<br>unread co | NDED<br><b>D</b> tool<br>designed to<br>unit and to ( | bar<br>be just one<br>add feeds ex<br>Extensic<br>No acces<br>These ext<br>information<br>RSR                                                                                                    | click away. Pir<br>ssier.<br>ons<br>s needed<br>ensions don't nee<br>o no this site.<br>5 Feed Reader                                    | n the exter                                                                                                    | nsion b<br>\$<br>change   | ×<br>I         | n to   | see )<br>O<br>I | vour |
|       | RECOMME<br>Pint<br>Feeder is<br>unread co   | NDED<br><b>D</b> tool<br>designed to<br>unit and to ( | bar<br>be just one<br>add feeds ex<br>Extensic<br>No acces<br>These ext<br>information<br>RES<br>RES                                                                                                    | click away. Pir<br>ssier.                                                                                                    | n the exter                                                                                                    | nsion b<br>☆<br>I change  | vtto<br>×      | n to   | see y           | vour |
|       | RECOMME<br>Pint<br>Feeder is<br>unread co   | NDED<br><b>D</b> tool<br>designed to<br>unit and to ( | bar<br>be just one<br>add feeds ex<br>Extensic<br>No acces<br>These to<br>informatic<br>RES<br>RES                                                                                                    | click away. Pir<br>ssier.<br>Dns<br>s needed<br>ensions don't nee<br>o no this site.<br>S Feed Reader<br>nage Extensions                 | n the exter                                                                                                    | rision b<br>R<br>I change | vutto<br>×     | n to   | see )<br>O      | vour |
|       | RECOMME<br>Pint<br>Feeder is<br>unread co   | NDED<br><b>D</b> tool<br>designed to<br>unit and to a | bar<br>be just one<br>add feeds ex<br>Extensic<br>No acces<br>These the<br>informatio                                                                                                    | click away. Pir<br>ssier.<br>ons<br>s needed<br>en on this site.<br>S Feed Reader<br>hage Extensions                                     | n the exter                                                                                                    | nsion b<br>☆              | ×              | (1)    | see )<br>O      | vour |
|       | RECOMME<br>Pint<br>Feeder is<br>unread co   | NDEP<br>D tool<br>designed to<br>unit and to a        | bar<br>be just one<br>add feeds ex<br>Extensic<br>No acces<br>These the<br>informatio<br>RSE<br>RSE<br>Mar                                                                                                    | click away. Pir<br>ssier.<br>ons<br>s needed<br>ensions don't nee<br>n on this site.<br>S Feed Reader<br>nage Extensions                 | n the exter                                                                                                    | rhsion b<br>☆             | x<br>I         | n to   | See y           | vour |
|       | RECOMME<br>Pint<br>Feeder is<br>unread co   | NDEP<br>D tool<br>designed to<br>unit and to a        | bar<br>be just one<br>add feeds ex<br>No acces<br>To acces<br>To acces<br>acces<br>acce | click away. Pir<br>asier,<br>ons<br>s needed<br>ensions don't nee<br>n on this site.<br>S Feed Reader<br>hage Extensions<br>ser toolber. | the externed to see and                                                                                                    | nsion b<br>☆              | vutto<br>×     | n to   | see y           | vour |

 Det kommer att komma upp frågor om du vill logga in eller starta ett konto. Detta är ingenting som du behöver göra utan du kan välja alternativet "skip signup".  Det ska nu ha dykt upp en symbol i högra hörnet högst upp i webläsaren som ser ut om en omvänd wifi-symbol. Öppna upp denna och tryck på pluset där det står "Add feed".

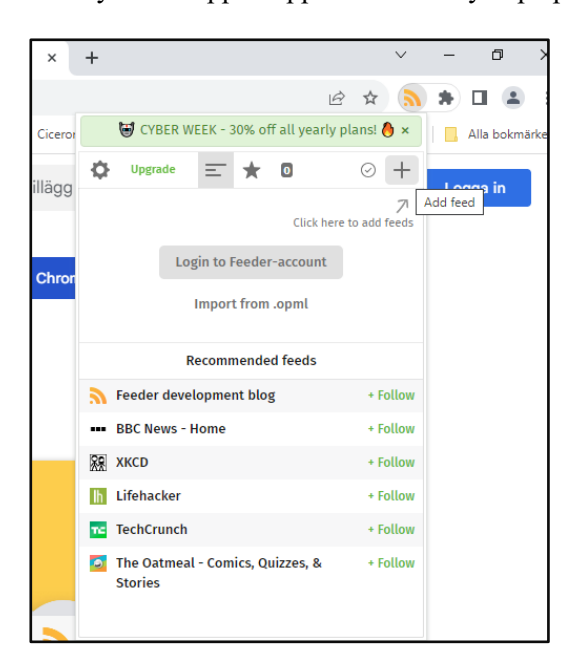

8. I den rutan där det står "Search for keywords, or enter any website address" fyller du i följande länk:

https://www.sollentuna.se/nyheter--press/rss-utforarportalen/

| ste version av SOSFS 2011: 🗙 🛛 🔯 Nyheter via RSS      | 🗙 🛛 🛸 Tillägg - RSS Feed Reader   | 🗙 📄 🔊 RSS Feed Reader                 | × 🔊 Feeder                        | ×   | +        |   | ~ | -   | ٥         | ×     |
|-------------------------------------------------------|-----------------------------------|---------------------------------------|-----------------------------------|-----|----------|---|---|-----|-----------|-------|
| ntuna.se%2Fnyheterpress%2Frss-utforarportalen%2F?ctx= | extension                         |                                       |                                   |     | Ê        | ☆ | 2 | * 1 |           | :     |
| a   🛐 Vård- och omsorgs 🔯 DealManager - Kun 😵 IB      | BIC 🔞 Artvise Kundtjänst: 🔇 Jämfö | ör dagliga verk 🚺 Utförarportalen för | S Ciceron 🚺 IBIC - Utvärdering a. | . 😔 | rocesser |   |   | A 📙 | lla bokmä | ärken |
|                                                       | Search                            | ı for feeds                           |                                   |     |          |   |   |     |           |       |
| Search for                                            | keywords, or enter any website    | address                               | Search                            |     |          |   |   |     |           |       |
|                                                       |                                   |                                       |                                   |     |          |   |   |     |           |       |
| ← Available feeds                                     |                                   |                                       |                                   |     |          |   |   |     |           |       |

 När du har sökt kommer en ruta för nyheter från Utförarportalen att komma upp. Här väljer du "Follow" för att få notiser när en nyhet publiceras på utförarportalen.

| Nyheter                         | från Utförarp               | ortalen                          | + Follow |
|---------------------------------|-----------------------------|----------------------------------|----------|
| I <b>nfinity</b><br>posts / day | <b>3 yrs ago</b><br>updated |                                  |          |
| osts / day                      | updated                     | too fär sälved kuslitet och usli |          |

10. Nu är allt klart och när det kommer upp en eller flera nyheter kommer du se en siffra vid RSS-läsaren.

I exemplet nedan ser du att det finns två nya nyheter att läsa.

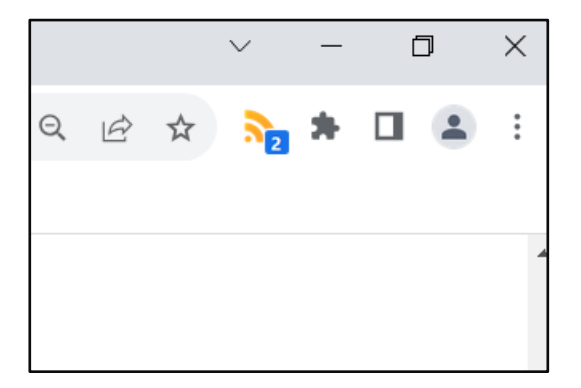